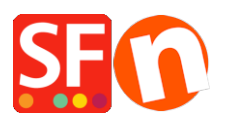

Wissensdatenbank > Designs und Anpassung > Wie füge ich ein Favicon zu meiner Website hinzu?

# Wie füge ich ein Favicon zu meiner Website hinzu? Elenor A. - 2021-12-08 - Designs und Anpassung

Laut Wikipedia ist ein Favicon (kurz für Favoriten-Symbol), auch bekannt als Verknüpfungssymbol, Website-Symbol, URL-Symbol oder Lesezeichen-Symbol, ein 16×16 oder 32×32 Pixel großes, quadratisches Symbol, das mit einer bestimmten Website oder Webseite verbunden ist.

# 1. Erzeugen Sie die Bilddatei favicon.ico, die entweder 16x16 Pixel oder 32x32 Pixel groß ist

Es gibt Online-Tools, mit denen Sie Ihr Favicon generieren können - googeln Sie einfach "Favicons generieren" - oder Sie können die .ico-Bilddatei manuell mit einem Bildbearbeitungsprogramm erstellen.

Sie können eines dieser Online-Tools ausprobieren,

## https://realfavicongenerator.net/

#### 2. Kopieren Sie die Datei favicon.ico in den Ordner "Runtime" Ihres Shops

Kopieren Sie die Datei favicon.ico in den RUNTIME-Ordner Ihres Shops und veröffentlichen Sie dann Ihren Shop. Alle Dateien in Ihrem Runtime-Ordner werden auf Ihren Server hochgeladen (auch die Favicon-Datei).

- Öffnen Sie den Windows-Explorer. Oder klicken Sie mit der rechten Maustaste auf die Windows-Schaltfläche "Start" und dann auf "Erkunden", um den Windows-Explorer zu öffnen und zu Ihrem Shop-Ordner zu wechseln.

- Standardmäßig sollte sich Ihr Shop-Ordner im Verzeichnis "Eigene Dateien\ShopFactory V14 Websites" befinden. Wenn Sie sich im Ordner "ShopFactory V14 Websites" befinden, suchen Sie Ihren Shop-Ordner.

- Doppelklicken Sie auf den Shop-Ordner, um ihn zu öffnen.
- Suchen Sie den Ordner RUNTIME und doppelklicken Sie auf ihn.
- Kopieren Sie die Datei favicon.ico
- Sobald Sie die Favicon-Datei kopiert haben, fahren Sie mit Punkt 3 unten fort.

#### 3. Fügen Sie den Favicon-Link-Tag in das <head>-Element ein

In ShopFactory verwendet das Google Analytics-Dialogfeld das <head>-Element, sodass Sie hier das Favicon-Link-Tag hinzufügen müssen.

**Hinweis:** Sie können in diesem GA-Code-Fenster beliebigen benutzerdefinierten HTML-Code hinzufügen, wobei der benutzerdefinierte HTML-Code im <head>-Abschnitt für alle Seiten hinzugefügt werden muss. (Dieses Fenster ist nicht nur für Google Analytics-Code bestimmt.) Sie können jeden beliebigen HTML-Code hinzufügen, der im <HEAD>-Abschnitt hinzugefügt werden muss.

- Öffnen Sie Ihren Shop in ShopFactory
- Klicken Sie im linken Baummenü auf die Seite ShopFactory Central (falls Sie nicht schon dort sind)
- Klicken Sie auf die Schaltfläche "Search Engine Optimization (SEO)" (Suchmaschinenoptimierung)
- Wählen Sie im Popup-Fenster Website Analytics -> und klicken Sie in das Feld "Google Analytics Code".
- Fügen Sie dieses Link-Tag in das Google-Analytics-Feld ein, um sicherzustellen, dass es in den Browsern FireFox und Google Chrome funktioniert:

## k rel="shortcut icon" href="favicon.ico" type="image/x-icon">

*Hinweis: Wenn Sie einen bestehenden Google Analytics-Code haben, fügen Sie den Favicon-Link-Tag unterhalb des bestehenden HTML-Codes ein, um sicherzustellen, dass Sie den bestehenden Google Analytics-Code nicht zerstören.* 

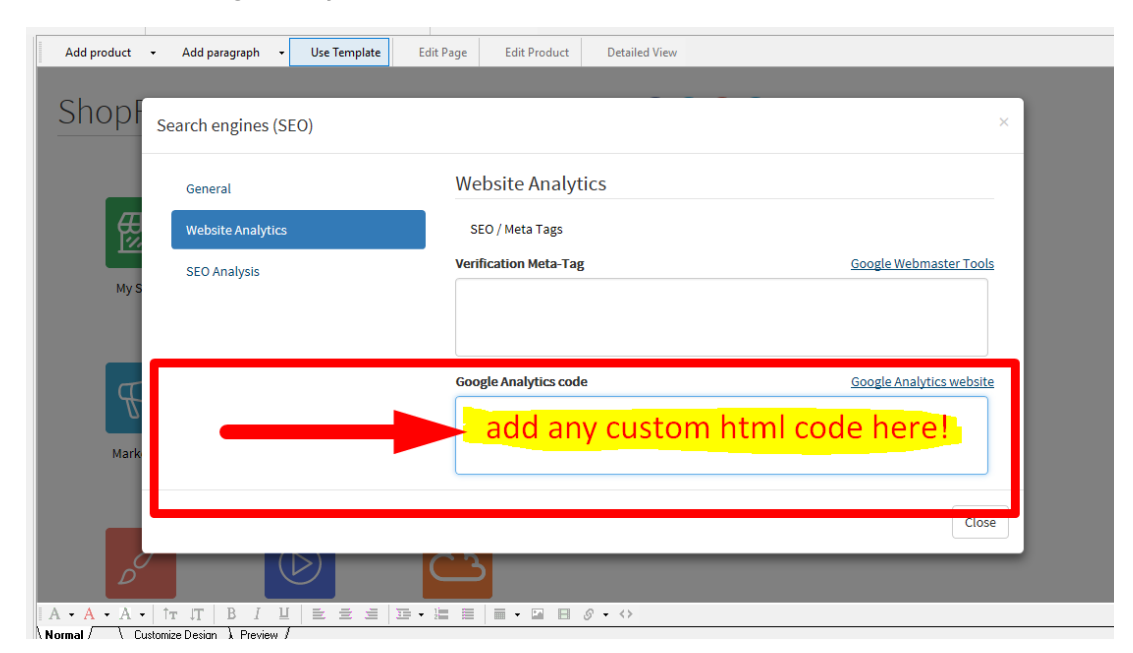

- Klicken Sie auf Schließen.
- Speichern und Vorschau Ihres Shops
- Veröffentlichen Sie Ihren Shop erneut, damit die Favicon-Datei auf Ihren Server

hochgeladen wird

- Prüfen Sie Ihre Website erneut in verschiedenen Browsern, um das Favicon zu sehen